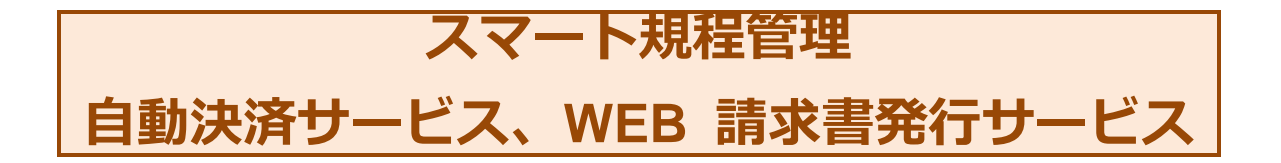

# 目次

| サービスについて          | 2  |
|-------------------|----|
| 自動決済サービス          | 2  |
| W E B 請求書発行サービス   | 3  |
| 70–               | 4  |
| 1-1 WEB 会員登録      | 5  |
| 1-2 サービスの申請       | 10 |
| 1-2-1 クレジット       | 12 |
| 1-2-2 口座振替        | 15 |
| 1-2-3 WEB 請求書(銀行) |    |
| 1-3 スマート規程管理ご請求案内 |    |

### サービスについて

スマート規程管理の代金のお支払いについて、「クレジットカード払い(12か月分一括払い、毎月払い)」、「口座振 替(毎月払い)」「WEB請求書発行(銀行振込)」のサービスをご利用いただけるようになりました。 サービスの利用には、スマート規程管理をご契約後、弊社よりメールでご連絡したスマート規程管理契約 No.をご準 備いただき、新日本法規 WEBサイトの会員登録後、マイページ内「スマート規程管理ご請求案内」の各申請フォー ムよりサービスの申請をお願いいたします。

# 自動決済サービス

スマート規程管理の代金のお支払いについて、「クレジットカード払い(12 か月分一括払い、毎月払い)」もしくは 「口座振替(毎月払い)」から選択して自動決済させていただくサービスです。

ご決済タイミングについて

【クレジットカード払いの場合】

月々の締め日、支払日はクレジットカード会社により異なります。 お支払いは「12か月分一括払い」もしくは「毎月払い」をお選びいただけます。

【口座振替】

引き落としは翌月の27日となります(27日が金融機関休業日の場合は翌営業日)。 お支払いは毎月払いのみとなります。

自動決済サービスをご利用にはスマート規程管理をご契約後に以下の登録をお願いいたします。

■新日本法規 WEB サイトより

①WEB 会員登録

②スマート規程管理自動決済の申請

※ご契約後に発行されたスマート規程管理契約 No.が必要となりますので事前にご準備ください。

スマート規程管理自動決済サービスを申請いただきますと自動的にWEB請求書もご利用いただけます。 請求書は過去12ヶ月間が表示されダウンロードいただけます(自動決済サービス開始月以降に限ります)。 なお、会員を退会された場合はWEB請求書の閲覧ができなくなります。

※ご利用条件を満たした方がご利用いただけるサービスとなります。 ※申請フォーム以外のお申し込み(電話、メール、FAX等)は承っておりません。

# WEB請求書発行サービス

新日本法規 WEB サイト内にて、代金の請求書をご確認いただけるサービスです。 WEB 請求書記載の口座(銀行)へお振り込みをお願いいたします。 ※請求書等の郵送はありませんのでご注意ください。

請求書は過去12ヶ月間が表示されダウンロードいただけます(WEB請求書開始月以降に限ります)。 なお、会員を退会された場合はWEB請求書の閲覧ができなくなります。

WEB請求書発行サービスのご利用には以下の登録をお願いいたします。

■新日本法規 WEB サイトより

①WEB 会員登録

②スマート規程管理 WEB 請求書発行の申請

※ご契約後に発行されたスマート規程管理契約 No.が必要となりますので事前にご準備ください。

WEB請求書は過去12ヶ月間が表示されダウンロードいただけます(自動決済サービス開始月以降に限ります)。

なお、会員を退会された場合はWEB請求書の閲覧ができなくなります。

※ご利用条件を満たした方がご利用いただけるサービスとなります。 ※申請フォーム以外のお申し込み(電話、メール、FAX等)は承っておりません。

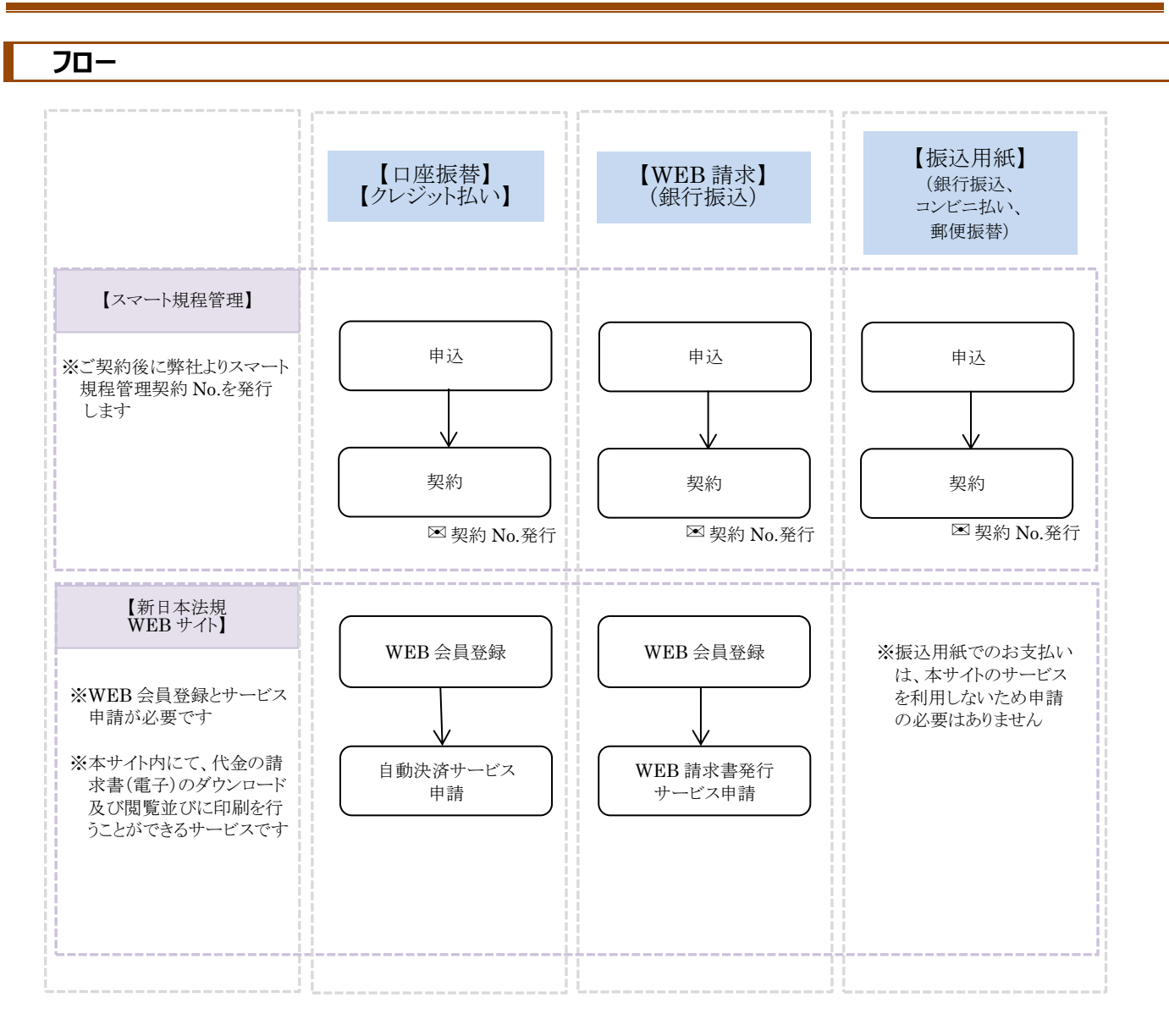

## 1-1 WEB 会員登録

# 新日本法規WEBサイトよりWEB会員の登録を行ってください。

https://www.sn-hoki.co.jp/

### 1. 新日本法規 WEB サイトのページ右上の「新規会員登録」をクリックすると、会員登録画面に移動します。

| <u>G</u> #          | 日本法規         |                                  | 新規会員登録 ログイン                  |
|---------------------|--------------|----------------------------------|------------------------------|
| <br>⊁==-            |              | 法律書籍で、                           | 【新規会員登録】をクリック                |
| <b>し</b> 商品を探す      |              | 法治国家形成。                          | の一翼を担う                       |
| <b>()</b><br>2011年7 |              | sample text sample text sample t | ext sample text              |
| 8<br>7 1 F          | ご利用ガイド       | 新日本法規WEBサイトのサービス                 | サポート                         |
| B                   | 初めてご利用される方へ  | 加除式購読者サービス<br>ご購読者東田ダウンロード       | 書籍の発行希望アンケート<br>アドバイザー派遣サービス |
| オンライン               | ご注文方法        | これ就有寺方スククロート<br>〔加除式書籍〕 追録購読者特典  | お問い合わせ                       |
|                     | 発送状況確認·注文履歴  | 〔単行本書籍〕 購読者特典                    |                              |
|                     | ポイント・クーポンの利用 | PICK UP! 法令改正情報                  |                              |
|                     | 電子書籍の閲覧方法    | 法案の解説と国会審議                       |                              |
|                     | サイトのご利用について  | 週刊T&A master記事データベース             |                              |
|                     |              | 裁判官検索                            |                              |
|                     |              | 裁判官検索の使い方                        |                              |
|                     |              |                                  |                              |

## 2. 会員登録画面よりメールアドレスを入力し「送信」をクリックしてください。

※ご登録の際はメールアドレスが必要となりますので事前にご準備をお願いいたします

| <b>分</b> 新日本法規 トップ | へ戻る                                                           |                                                                                                    |            |
|--------------------|---------------------------------------------------------------|----------------------------------------------------------------------------------------------------|------------|
|                    |                                                               | 会員登録                                                                                                    |            |
|                    | メールアドレス登録<br>新日本法規WEB会員登録には<br>概ね5分以内に、登録いただ<br>メールの受信拒否設定をされ | :、メールアドレスの登録が必要です。<br>いたメールアドレス宛にメールアドレス登録のご確認メールを送信します。<br>ている方は、auto-return@sn-hoki.co.jpのメールアドレスを解除してください。 | メールアドレスを入力 |
|                    | メールアドレス                                                       | 送もう一度入力してください                                                                                                 | メールアドレスを入力 |
|                    |                                                               | 送信】をクリ                                                                                                    | ック         |

#### 3. ご登録いただいたメールアドレスに「メールアドレス登録のご確認」メールを送信いたします。

| 分新日本法規 | トップへ戻る |                                                                                                    |
|--------|--------|----------------------------------------------------------------------------------------------------|
|        |        |                                                                                                    |
|        |        | 会員登録                                                                                                    |
|        |        | <ul> <li>メールアドレス送信完了</li> <li>入力いただいたメールアドレス宛に会員登録メールを送信致しました。</li> <li>メールオーロアドレス宛に会員登録メールを送信致しました。</li> </ul> |
|        |        | メール今义に配載されているURLより、会員登録を行ってください。<br>※当メール送信後、60分を超過しますと、セキュリティ保持のため有効期限切れとなります。<br>その場合は再度、最初からお手続きをお願い致します。    |
|        |        |                                                                                                    |

#### 【注意】

メールの受信拒否設定をされている方は、auto-return@sn-hoki.co.jpのメールアドレスを解除してください。

#### 4. 受信いただいたメールに記載されている URL からアクセスしてください。

| [TEXT]***********************************                                                                                                    |           |
|----------------------------------------------------------------------------------------------------|-----------|
| この度は、新日本法規WEB会員のメールアドレスをご登録いただき、誠にありがとうございました。<br>〔メールアドレス〕:testsf05@sn-hoki.co.jp                                                                                                   |           |
| 受付日: 2022/07/12                                                                                                    |           |
| 下記URLよりアクセスして、会員登録手続きをしてください。<br>この状態のままでは会員登録はされません。<br>https://sn-hoki.aquaring.jp/shop/verify/testsf05%40sn-hoki.co.jp/86qqM5Ci?20220712201920                                    | URL をクリック |
| ※URLの有効期限は60分です。<br>※有効期限切れのメッセージが出た場合は、お手数ですが最初から登録手続きを行ってください。                                                                                                    |           |
| <ul> <li>◆お問い合わせ先</li> <li>新日本法規出版(株) サポートデスク</li> <li>TEL:052-211-6310</li> <li>https://sn-hoki.aquaring.jp/shop/account/inquiries</li> <li>受付時間 8:30~17:00(土曜・日曜・祝日を除く)</li> </ul> |           |

【注意】 URL の有効期限は 60 分です。 有効期限切れのメッセージが出た場合は、お手数ですが最初から登録手続きを行ってください。 5. 会員情報を入力して「入力内容の確認」をクリックしてください。

| 会員登録                                                                                                    |                                                                                                    |
|----------------------------------------------------------------------------------------------------|----------------------------------------------------------------------------------------------------|
|                                                                                                    |                                                                                                    |
| 会員情報登録                                                                                                  |                                                                                                    |
| ご登録いただいた情報                                                                                              | &が購入時の「ご請求先」、および、ご請求書の送付先となります。                                                                                                    |
| *は必須項目                                                                                                  |                                                                                                    |
| 会員ID *                                                                                                  |                                                                                                    |
|                                                                                                    | ご希望の会員IDを入力して「重複検索」ボタンを押して利用可能か確認してください。<br><半角英数記号:50文字以内>                                                                                                    |
| パスワード*                                                                                                  |                                                                                                    |
|                                                                                                    | パスワードを表示する                                                                                                    |
|                                                                                                    | 全て半角、アルファベット大文字と小文字に加え、数字、配号(#、@、(など)の4種類を混在させてください。<br><8文字~16文字>                                                                                                    |
|                                                                                                    |                                                                                                    |
|                                                                                                    | 確認のためもう一度入力してください。                                                                                                    |
| 法人名/個人名 *                                                                                               | 新日本法規出版                                                                                                    |
|                                                                                                    | ご請求先、及び、加除式書籍ご購入の場合は追録発送先となります。                                                                                                    |
|                                                                                                    | 注人形能は金融みずる カあ お願いします。 何人の堪会は何人のおをあたるカレアください                                                                                                    |
| お知らせ配信設定                                                                                                | 生人形能は金融みポンカをお願いします。何人の提会は何人のお名前をスカーアイださい                                                                                                    |
| <b>お知らせ配信設定</b><br><sub>受け取り可否</sub>                                                                    | <ul> <li>注人影能は金融サポコカをお願いします。 個人の混会は個人のおを飲え ユカレアください</li> <li>         ・ お知らせを受け取る         ・ お知らせを受け取らない         ・     </li> </ul>                                                                                                    |
| <b>お知らせ配信設定</b><br>受け取り可否                                                                               | <ul> <li>注人影楽は金融サポコカをお願いします。 個人の提会は個人のおなあネュカレアください</li> <li>お知らせを受け取る お知らせを受け取らない</li> <li>※当社又は他社の新港商品情報、セミナー情報、キャンペーン情報やメールマガジンなどをお受け取りいただけます。<br/>「商品の購入」「サービスの停止」「契約」に関するメールは「受け取らない」を選択された場合も配信いたします。</li> </ul>                                                                                                    |
| お知らせ配信設定<br>受け取り可否<br>個人情報の取り扱いにご                                                                       | 注人影響は金融レポスカルをお願い」ます。 個人の混会は個人のおな新たスカリアください                                                                                                    |
| お知らせ配信設定<br>受け取り可否<br>個人情報の取り扱いにて<br>お客様の個人情報は、<br>関連会社や協力会社の<br>本会員登録にお申し返<br>事項(規約を含む)の<br>利用規約 プライバS | <ul> <li>生人単築は金融レポコカあた部いします。個人の混合は個人のなな事あコカレアください</li> <li>● お知らせを受け取る () お知らせを受け取らない</li> <li>※当社又は他社の新春商品情報、セミナー情報、キャンペーン情報やメールマガジンなどをお受け取りいただけます。<br/>「商品の職入」「サービスの停止」「契約」に関するメールは「受け取らない」を選択された場合も配信いたします。</li> <li>ついて</li> <li>本人確認、お問い合せ対応および各種ご案内の送付などの業務活動並びに当社の定める利用目的の範囲内で、当社の<br/>に対して提供する場合があります。</li> <li>込みいただく際は、本ページ記載事項(規約を含む)を必ずご確認いたださますようお願いいたします。本ページ記載<br/>こご同意いただいた場合は、[入力内容の確認]ボタンをクリックして確認画面へお進みください。</li> <li>ンーボリシー</li> </ul>                           |
| お知らせ配信設定<br>受け取り可否<br>個人情報の取り扱いにて<br>お客様の個人情報は、<br>関連会社や協力会社に<br>本会員登録にお申し返<br>事項(規約を含む)に<br>利用規約 プライバS | 生人電磁は金融はポリカネな語いします、個人の混合は個人のなな意志したしてください。 ● お知らせを受け取る ● お知らせを受け取る ● お知らせを受け取らない ※当社又は他社の新善商品情報、セミナー情報、キャンペーン情報やメールマガジンなどをお受け取りいただけます。 「商品の職入」「サービスの停止」「契約」に関するメールは「受け取らない」を選択された場合も配置いたします。 ついて 本人確認、お問い合せ対応および各種ご案内の送付などの業務活動並びに当社の定める利用目的の範囲内で、当社の に対して提供する場合があります。 込みいただく際は、本ページ記載事項(規約を含む)を必ずご確認いただきますようお願いいたします。本ページ記載 こご同意いただいた場合は、[入力内容の確認]ボタンをクリックして確認面面へお進みください。 ンーポリシー                                                                                                    |
| お知らせ配信設定<br>受け取り可否<br>個人情報の取り扱いにこ<br>お客様の個人情報は、<br>関連会社や協力会社:<br>本会員登録にお申しジ<br>事項(規約を含む):<br>利用規約 プライバS | <ul> <li>(*) お知らせを受け取る お知らせを受け取らない</li> <li>※当社又は他社の新客商品優報、セナー情報、キャンペーン播解やメールマガジンなどをお受け取りいただけます。<br/>「原品の職入」「サービスの停止」「契約」に関するメールは「受け取らない」を選択された場合も配信いたします。</li> <li>(*) 本人確認、お問い合せ対応および各種ご案内の送付などの業務活動並びに当社の定める利用目的の範囲内で、当社の<br/>に対して提供する場合があります。</li> <li>※ 本ページ配載事項(規約を含む)を必ずご確認いただきますようお願いいたします。本ページ記載<br/>こご同意いただいた場合は、〔入力内容の確認〕ボタンをクリックして確認画面へお進みください。</li> <li>&gt;&gt; ボリシー</li> </ul>                                                                                        |
| お知らせ配信設定<br>受け取り可否<br>個人情報の取り扱いにこ<br>お客様の個人情報は、<br>関連会社や協力会社に<br>本会員登録にお申し込<br>事項(規約を含む)に<br>利用規約 プライバS | <ul> <li>・ お知らせを受け取る ・ お知らせを受け取らない</li> <li>・ お知らせを受け取る ・ お知らせを受け取らない</li> <li>※当た又は他社の範疇理品情報、セミナー睡眠、キャンペーン播脱ウメールマガジンなどをお受け取りいただけます。<br/>「原品の購入」「ワービスの停止」「原約」に開するメールは「受け取らない」を選択された場合も配信いたします。</li> <li>クしいて</li> <li>本人な認、お問い合せ対応および各種ご案内の送付などの業務活動並びに当社の定める利用目的の範囲内で、当社の<br/>に対して提供する場合があります。</li> <li>込みいただく際は、本ページ記載事項(規約を含む)を必ずご確認いただきますようお願いいたします。本ページ記載<br/>こご同覧いただいた場合は、〔入力内容の確認〕ボタンをクリックして確認運画へお進みください。</li> <li>ンーポリシー</li> <li>入力内容の確認】がタンをクリックして確認運画へお進みください。</li> </ul> |

6. 会員情報の確認画面が表示されますので、情報に問題が無ければ「登録してログイン」をクリックして登録してください。 ※会員情報を変更する場合は「会員情報を変更する」をクリックしてください。

| 会員登録       |                       |               |                                                             |
|------------|-----------------------|---------------|-------------------------------------------------------------|
| 会員情報登録     |                       |               |                                                             |
| 会員ID       | test                  |               |                                                             |
| パスワード      | *****                 |               |                                                             |
| お名前        | 新日本法規出版               |               |                                                             |
| フリガナ       | シンニッポンホウキ             |               |                                                             |
| ご担当者       | 新日本太郎                 |               |                                                             |
| ご担当部署名     |                       |               |                                                             |
| ご請求名表      | 社用(一般企業)<br>その他のサービス業 |               |                                                             |
| 郵便番号       | 4608455               |               |                                                             |
| 市区郡        | 名古屋市中区                |               |                                                             |
| 町村域大字      | 栄                     |               |                                                             |
| 小字以下番地     | 1 - 2 3 - 2 0         |               |                                                             |
| マンション・ビル名等 |                       |               |                                                             |
| 電話蓋号       | 052.                  |               |                                                             |
| 内線番号       |                       |               |                                                             |
| FAX番号      |                       |               |                                                             |
| メールアドレス    | ⊠sn-hoki.co.jp        |               |                                                             |
| 性別         | 男性                    |               |                                                             |
| 生年月日       |                       |               |                                                             |
|            |                       | < 会員情報を変更する   |                                                             |
|            |                       |               |                                                             |
| お知らせ配信設定   |                       |               |                                                             |
| 受け取り可否     | お知らせを受け取る             |               |                                                             |
|            |                       | < お知らせ配信を変更する |                                                             |
|            |                       |               |                                                             |
|            |                       |               |                                                             |
|            |                       | 登録してログイン      | 【登録してログイン】をクリック                                             |
|            |                       |               |                                                             |
|            |                       |               |                                                             |
|            |                       |               | скрупули тол 2019 оп плитими моле пола мобы SHING CO., LTD. |

### 7. 登録完了後、ご登録いただいた会員 ID とパスワードでログインされ会員登録が完了します。

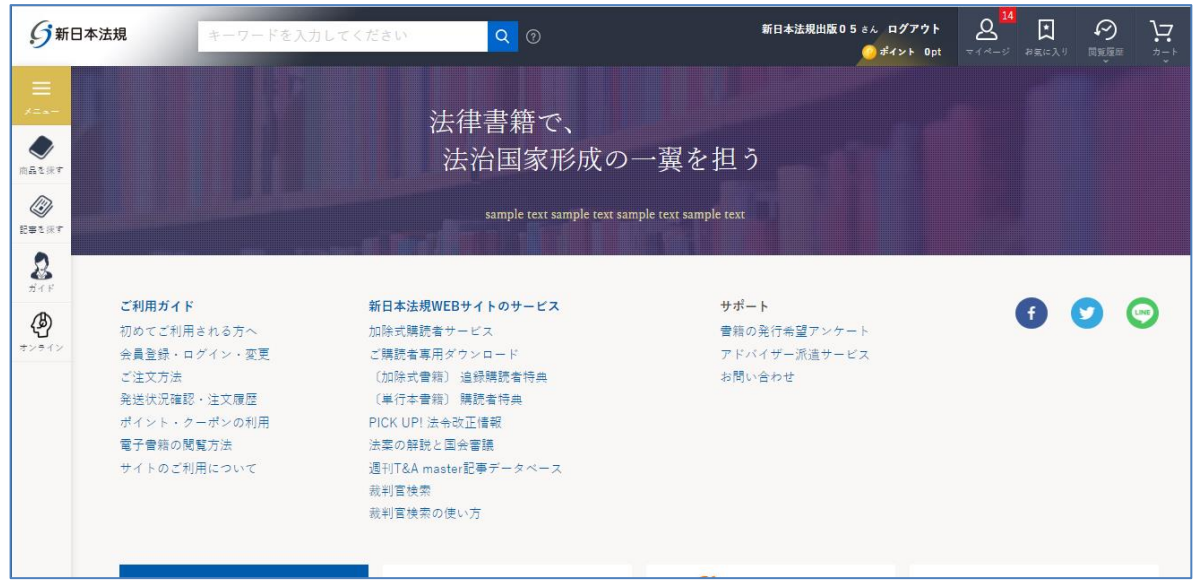

【注意】 上記作業が完了したら、WEB 会員登録が完了です。<u>引き続き [次頁] のサービスの申請を行ってください。</u>

# 1-2 サービスの申請

スマート規程管理の自動決済サービスの申請を行います。

1. マイページよりスマート規程管理ご請求案内をクリックし、確認画面が表示されたら「はい」をクリックしてください。

| 新日本法規                               | キーワードを入力してください                                                             | Q ⑦ 新日本法规出版 0 5                                                                                                    | <sup>6,6</sup> ログアクト <u> </u> |
|-------------------------------------|----------------------------------------------------------------------------|----------------------------------------------------------------------------------------------------|-------------------------------|
| -                                   | 法律                                                                         | 書籍で、<br>注国家形成の一翼を担う                                                                                                    |                               |
| Ŧ                                   | 📑 加除式書籍のご案内                                                                | Ⅲ 電子書籍閲覧                                                                                                    | 💶 セミナー動画配信                    |
| <b>ご利</b><br>初め<br>会ご注送イ<br>子<br>サイ | 購読中の加除式會籍はありません。<br>「加除式購読者お書様No.」を未登録の方はこち<br>加除式購読者お書様No.について<br>加除式書籍とは | <ul> <li>閲覧できる電子書籍はありません。</li> <li>「電子板閲覧権限付書籍」の「認証コード」を未登<br/>録の方はごちら</li> <li>電子書籍を購読していたのに、このメッセージが表示されているお客様へ</li> <li>遅刊T&amp;Amaster無料試読申込</li> </ul> | セミナー動画一覧/申込済セミナー              |
|                                     | 🏷 LEGAL CONNECTION                                                         | ≽ スマート規程管理                                                                                                    | 【スマート規程管理ご請求案内】をクリック          |
|                                     | LEGAL CONNECTIONご請求案内                                                      | スマート規程管理ご請求案内                                                                                                    |                               |
|                                     | LEGAL CONNECTIONとは<br>LEGAL CONNECTION無料トライアル                              | スマート規程管理と<br>スマート規程管理お                                                                                                    |                               |

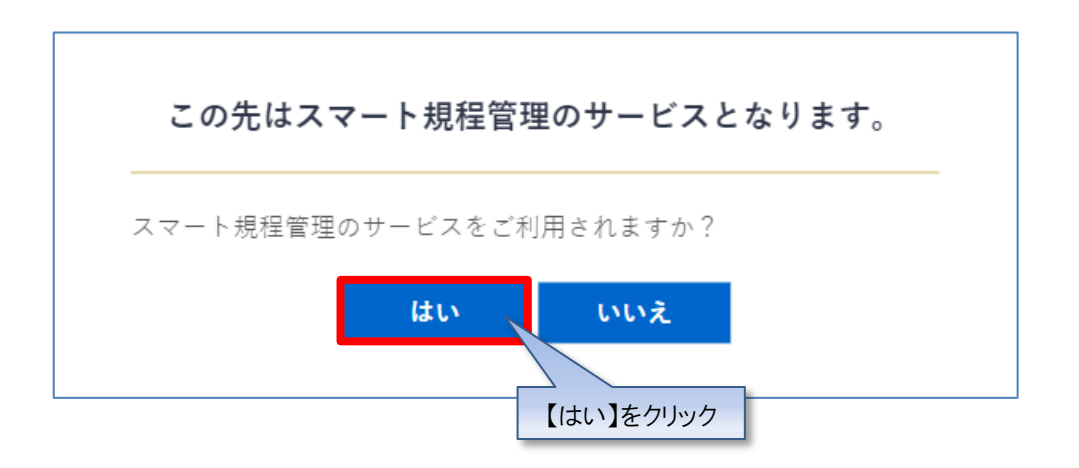

- 2. スマート規程管理ご請求案内が表示されますので、ご希望の申請フォームボタンをクリックしてください。
- ①スマート規程管理自動決済サービスは、クレジットカード払いまたは口座振替をご指定いただくことで、スマート規程管理代金 を決済できるサービスです。

「スマート規程管理自動決済申請フォーム」より申請してください。

②WEB 請求書発行サービスは、WEB 上でスマート規程管理代金の請求書をご確認いただけるサービスです。 「WEB 請求書発行申請フォーム」より申請してください。

| 😂 スマート規程管理ご請求案内                                                                                                    |                                  |
|----------------------------------------------------------------------------------------------------|----------------------------------|
| スマート規程管理自動決落サービスは、スマート規程管理代金がクレジットカード払いまたは口座振習で決済さ<br>また、WEB語求會発行サービスは、WEB上で請求會を発行し、当月分のスマート規程管理代金の請求額をご確                                                                            | れますので、お振り込みの手間が留けます。<br>忍いただけます。 |
| スマート規程管理自動決済サービス(クレジットカード、口座振替)<br>                                                                                                    | 【口座振替、クレジット】は<br>こちらをクリック        |
| スマート境短管理目動決済サービスは、クレジットカード払いまたは口屋振替をご指定いただくことで、スマ<br>ート規程管理代金を決定できるサービスです。<br>ご希望の方は「スマート規程管理目動決済申請」フォームより申請してください。<br>※スマート規程管理目動決済サービスのご利用開始後は、ご請求書が郵送からWEB上での問題(印刷可)に切<br>り替わります。 | スマート成程管理自動決済申請                   |
| 詳細は以下「ご利用ガイド:スマート現程管理自動決済サービス」をご参考ください。                                                                                                    |                                  |
| ≫ご利用ガイド:スマート規程管理自動決済サービス                                                                                                    |                                  |
| WEB請求書発行サービス                                                                                                    | 【WEB請求書発行】は<br>こちらをクリック          |
| WEB線求書発行サービスは、WEB上でスマート規程管理代金の線求書、額求明細をご確認いただけるサービス<br>です。<br>ご希望の方は「WEB線求書発行申請」フォームより申請してください。<br>※ <b>スマート規程管理自動決済サービスをご希望の方は、WEB論求書発行サービスの申請は不要です。</b>                            | WEB請求書発行申請                       |
| 詳細は以下「ご利用ガイド:WEB顕求書発行サービス」をご参考ください。                                                                                                    |                                  |
| ≫ご利用ガイド:WEB購求書発行サービス                                                                                                    |                                  |

### 【注意】

自動決済サービスより、口座振替、クレジットを申請いただくと、自動的にWEB請求書もご利用いただけます。

※WEB請求書発行サービスの申請は不要です。

WEB請求書発行のみご希望の方は、WEB請求書発行申請してください。 ※WEB上でスマート規程管理代金の請求書をご確認いただけるサービスです。 請求書等の郵送はありませんのでご注意ください。

### 1-2-1 クレジット

### 【クレジットカード払いの場合】

1. 申請画面で「契約 No.」を入力し、スマート規程管理自動決済お支払い方法で「クレジットカード払い」を選択して、クレジットカードの情報を入力してください。また、「スマート規程管理自動決済のクレジットカードにする」にチェックを入れて「登録」をクリック してください。

|                                      | 5 TAP                                                                                                    |                                                                                                    | ご契約後に弊社                                                                                                    | Łよりメールでこ                             | ご連絡した        |               |
|--------------------------------------|----------------------------------------------------------------------------------------------------|----------------------------------------------------------------------------------------------------|----------------------------------------------------------------------------------------------------|--------------------------------------|--------------|---------------|
| 電話業号                                 | ••••                                                                                                    | ••                                                                                                    | スマート規程                                                                                                    | 管理契約 No.                             | .を入力         |               |
| メールアドレ                               |                                                                                                    | •••                                                                                                    |                                                                                                    |                                      |              |               |
| ご案内メール                               | レのスマー<br>1000                                                                                                    | •••                                                                                                    |                                                                                                    |                                      |              |               |
|                                      |                                                                                                    |                                                                                                    |                                                                                                    |                                      |              |               |
|                                      |                                                                                                    |                                                                                                    |                                                                                                    |                                      |              |               |
| マート現程管理                              | E目動決済お支払                                                                                                    | い方法                                                                                                    |                                                                                                    |                                      |              | 3             |
|                                      |                                                                                                    |                                                                                                    |                                                                                                    | _                                    |              |               |
| スマート規格                               | 1 管理自動決済お支払い                                                                                                    | 方法の指定について                                                                                                    | ジットカード払い】を選                                                                                                    | :択                                   |              |               |
|                                      |                                                                                                    |                                                                                                    |                                                                                                    |                                      |              | 2             |
| (a) (a) (21)                         | C 10 M C 17 48 1 1                                                                                                    |                                                                                                    |                                                                                                    |                                      |              |               |
| <ul> <li>クレジョ</li> </ul>             | アトカード払い                                                                                                    |                                                                                                    |                                                                                                    |                                      | ~            |               |
| • 2221                               | ×トカード払い<br>VISA LOO LO                                                                                                    | B THE DE LA                                                                                                    |                                                                                                    | _                                    | ^            |               |
| <ul> <li> <i>† v v i</i> </li> </ul> | <ul> <li>トカード払い</li> <li>VISA ● 1</li> <li>※</li> <li>※</li> <li>%</li> <li>%</li> <li>%</li> <li>%</li> <li>%</li> <li>%</li> <li>%</li> <li>%</li> <li>%</li></ul>                                                                                                    | 】<br>Dentation<br>フレジットカードはご利用いただけません                                                                                                    | ···                                                                                                    | _                                    | 0            |               |
| <ul> <li> <i>(•) (•)</i> </li> </ul> | <ul> <li>ドカード払い</li> <li>VISA</li> <li>「「「」」」</li> <li>「「」」</li> <li>「」」</li> <li>「」</li> <li>「」」</li> <li>「」</li> <li>「」</li></ul>                                                                                                    |                                                                                                    | "。<br>れています。<br>ッテナッスの後に。再度ご入力いただく                                                                                                    | ことがございます。                            | ^            |               |
| • 72.91                              | ×トカード払い<br>VISA 単一 単<br>単ケメリカン、エキスプは<br>用クレジットカード情報<br>目クレジットカードの満知<br>の学ビットカードの汚み                                                                                                    |                                                                                                    | <br>れています。<br>ンテナンスの後に、再度ご入力いただ<br>注意とし日は、グレジットカード告社:                                                                                                    | ことがございます。<br>こよって異なります。              | Ŷ            |               |
| • 7121                               | > トカード払い<br>VISA<br>市有効期間が未月までの<br>単アメリカン・エキスプし<br>ボクレジットカード個形式<br>モデビットカードのご利用                                                                                                    |                                                                                                    | 。<br>れています。<br>ハテナンスの後に、再度ご入力いただ<br>き落とし日は、クレジットカード会社!                                                                                                    | こことがございます。<br>よって異なります。              | ^            |               |
| • 7121                               | <ul> <li>ドカード払い</li> <li>VISA</li> <li>「「「」」」」</li> <li>「」」」</li> <li>「」」」</li> <li>「」」」</li> <li>「」」」</li> <li>「」」」</li> <li>「」」」</li> <li>「」」」</li> <li>「」」」</li> <li>」」」</li> <li>」」</li> <li>」」</li> <li>」」」</li> <li>」」</li> <li>」」</li> <li< th=""><th></th><th>。<br/>れています。<br/>ンテナンスの後に。再度ご入力いただく<br/>ま落とし日は、クレジットカード会社に</th><th>ことがございます。<br/>よって異なります。<br/>へ</th><th>î.</th><th></th></li<></ul> |                                                                                                    | 。<br>れています。<br>ンテナンスの後に。再度ご入力いただく<br>ま落とし日は、クレジットカード会社に                                                                                                    | ことがございます。<br>よって異なります。<br>へ          | î.           |               |
| • 2121                               | ・トカード払い ・ ・ ・ ・ ・ ・ ・ ・ ・ ・ ・ ・ ・ ・ ・ ・ ・ ・ ・                                                                                                    |                                                                                                    | 。<br>れています。<br>ンテナンスの後に、再度ご入力いただ<br>ま落とし日は、クレジットカード会社!                                                                                                    | ことがございます。<br>よって異なります。<br>^          | î.           |               |
| • 7121                               | ・ドカード払い ・ ・ ・ ・ ・ ・ ・ ・ ・ ・ ・ ・ ・ ・ ・ ・ ・ ・ ・                                                                                                    |                                                                                                    | っ<br>れています。<br>ンテナンスの後に、再度ご入力いただく<br>注落とし日は、グレジットカード会社に                                                                                                    | こことがございます。<br>こよって異なります。<br>^        | Ŷ            |               |
| • 7121                               | <ul> <li>・トカード払い</li> <li>・マングロン・エキスプレードの大ジョン・エキスプレードの大ジョン・ホードの大ジョナカードの大切のデビットカードの大切のデビットカードの大切の</li> <li>・クレジットカードの大切の</li> <li>・クレジットカードの大切の</li> <li>・クレジットカード</li> <li>カード番号</li> <li>有効期間</li> </ul>                                                                                                    |                                                                                                    | <ul> <li>れています。</li> <li>ンテナンスの後に、再度ご入力いただ</li> <li>13落とし日は、クレジットカード会社は</li> <li>第二人の日本</li> <li>第二人の日本</li> </ul>                                          | こここがございます。<br>こよって異なります。<br>^        | Ŷ            |               |
| • 71.91                              | <ul> <li>・トカード払い</li> <li>・VISA</li> <li>・・・・・・・・・・・・・・・・・・・・・・・・・・・・・・・・・・・・</li></ul>                                                                                                    |                                                                                                    | <ul> <li>れています。</li> <li>シテナンスの後に、再度ご入力いただく</li> <li>ま落とし日は、クレジットカード会社は</li> <li>★ 月/年で入力</li> </ul>                                                        | ここかございます。<br>よって異なります。<br>^<br>作書 却  | ቆ左 እ ተነ      |               |
| • 71.91                              | <ul> <li>・トカード払い</li> <li>・マンクトカードは、</li> <li>・マンクトカード情報</li> <li>・アメリカン・エキスプレ</li> <li>ホクレジットカードの定時</li> <li>・アビットカードの定時</li> <li>・クレジットカードの定時</li> <li>・クレジットカードの</li> <li>カード番号</li> <li>有効期間</li> <li>セキュリティーコード</li> </ul>                                                                                                    |                                                                                                    | 。<br>れています。<br>ンテナンスの後に、再度ご入力いただ。<br>ま落とし日は、クレジットカード会社!<br>の数字3所(または4初)                                                                                     | :ここがございます。<br>:よって異なります。<br>^<br>情報  | を入力          |               |
| • 2121                               | <ul> <li>・トカード払い</li> <li>・マングレンション・エキスプレビットカード機能</li> <li>・アメリカン・エキスプレビットカードの同時</li> <li>・クレジットカードの同時</li> <li>・クレジットカードの同時</li> <li>・クレジットカード</li> <li>カード番号</li> <li>有効期限</li> <li>セキュリティーコード</li> </ul>                                                                                                    |                                                                                                    | 。<br>れています。<br>シテナンスの後に、再度ご入力いただく<br>ま落とし日は、タレジットカード会社)                                                                                                    | iccodございます。<br>iよって異なります。<br>^<br>情報 | <b>發</b> 天力  |               |
| • 2121                               | <ul> <li>・トカード払い</li> <li>・マンジットカード執行</li> <li>・マンジットカード保健</li> <li>・クレジットカードの(内)</li> <li>・クレジットカードの(内)</li> <li>・クレジットカードの(内)</li> <li>・クレジットカードの(内)</li> <li>・アビットカードの(内)</li> <li>・アビットカードの(内)</li> <li>・アビットカードの(内)</li> <li>・アビットカードの(内)</li> <li>・アレジットカード</li> <li>・アレジットカード</li> <li>・アレジットカード</li> <li>・アレジットカード</li> <li>・アレジットカード</li> <li>・アレジットカード</li> <li>・アレジットカード</li> <li>・アレジットカード</li> <li>・アレジットカード</li> <li>・アレジット</li> <li>・アレジット</li> <li>・</li></ul>                                        | Company (Control of the control of the contr | れています。<br>ンテナンスの後に、再度ご入力いただ。<br>注薄とし日は、クレジットカード会社<br>の板字3桁(または4桁)                                                                                           | iccがごまいます。<br>iよって異なります。<br>「情報      | <b>战</b> を入力 |               |
| • 2121                               | <ul> <li>・トカード払い</li> <li>・マンスクロンション・エキスプレビスション・エキスプレビス・カードの見て<br/>ビクレジットカードの見て<br/>ビクレジットカードの見て</li> <li>・クレジットカードの入り</li> <li>・クレジットカード</li> <li>カード番号</li> <li>有効期間</li> <li>セキュリティーコード</li> <li>カード名義</li> </ul>                                                                                                    | Comparison of the set of the set of t | 。<br>れています。<br>ンテナンスの後に、再度ご入力いただ。<br>注意とし日は、グレジットカード会社<br>の数字3桁(または4桁)                                                                                      | ここがごまいます。<br>こよって異なります。<br>「<br>作 轩  | を入力          |               |
| • 71.91                              | <ul> <li>・トカード払い</li> <li>・マンスクロード払い</li> <li>・マンスクロードの大力</li> <li>・アメリカン・エキスプロ</li> <li>・アメリカン・エキスプロ</li> <li>・アメリカン・エキスプロ</li> <li>・アメリカードの大切</li> <li>・アレジットカードの大切</li> <li>・クレジットカードの大切</li> <li>・クレジットカードの大切</li> <li>・クレジットカードの大切</li> <li>・クレジットカード</li> <li>カード番号</li> <li>有効期間</li> <li>セキュリティーコード</li> <li>カード名義</li> </ul>                                                                                                    | Comparison of the second second secon | <ul> <li>れています。</li> <li>ンテナンスの後に、再度ご入力いただく</li> <li>ま落とし日は、クレジットカード会社は</li> <li>オード会社は</li> <li>オード会社は</li> <li>ホード会社が</li> <li>ホードの数字3桁(または4桁)</li> </ul> | : ここがございます。<br>: よって馬なります。<br>- 作報   | を入力          | <b>今</b> 理白動決 |

【注意】

・カード番号、セキュリティコードは「半角」で、ハイフンを入れずに数字のみ続けて入力してください。 ・名義人は、「半角 大文字ローマ字」によるご入力および、姓と名の間に「半角スペース」をご入力ください ますようお願いいたします。 2. クレジットカードの情報が登録されますので、「一括、分割」を選択し、「入力内容の確認」をクリックしてください。

| 進人名・催人名                                                              | テスト                                                                                                    |                                         |
|----------------------------------------------------------------------|----------------------------------------------------------------------------------------------------|-----------------------------------------|
| 電話業号                                                                 | *****                                                                                                    |                                         |
| $\beta=\beta_{0}\mathcal{T} \in \mathcal{I} \mathcal{R}$             | *****                                                                                                    |                                         |
| ご葉内メールのスマ<br>ト現程質環境的No。                                              | *****                                                                                                    |                                         |
| スマート規程管理自動                                                           | 決済お支払い方法                                                                                                    |                                         |
| スマート規程管理目                                                            | 数決済お支払い方法の指定について                                                                                                    | 情報が登録されま                                |
| ● クレジットカー                                                            | を買か                                                                                                    |                                         |
| VISA                                                                 | 🛄 🗰 🔤 🏩                                                                                                    |                                         |
| 11 単立<br>第774<br>第774<br>第774<br>第774<br>第774<br>第774<br>第774<br>第77 | 線が用までのテレジットカードはご利用いただけません。<br>カシーエキスプレスのセキュリティート は表型に記載されています。<br>ジットカード連携を保持した場合でも、支援的なシステムメントテナンスの後に、再度ご入力<br>ジットカードの次用日は、月末の自動決済日となります。別を落とし日は、テレジットカー<br>・トカードのご利用はできません。 | (1) (1) (1) (1) (1) (1) (1) (1) (1) (1) |
| 0,1                                                                  | レジェトカードの登録を進加する                                                                                                    | *                                       |
| • **                                                                 |                                                                                                    |                                         |
|                                                                      | ● 自動決決用のクレジットカードにする<br>直接情報を変更することはできません。利用してもう一変入力してください。                                                                                                    | 4/8                                     |
| 0 **                                                                 |                                                                                                    |                                         |
|                                                                      |                                                                                                    | Ψ                                       |
|                                                                      |                                                                                                    |                                         |
| 一括、分割の選択                                                             |                                                                                                    |                                         |
|                                                                      | 「一括、分割】の選択                                                                                                    |                                         |
| <ul> <li>一指支払い○</li> </ul>                                           |                                                                                                    |                                         |
|                                                                      |                                                                                                    |                                         |
|                                                                      | NT.                                                                                                    |                                         |
| 個人情報の取り扱いについ                                                         |                                                                                                    |                                         |
| 個人情報の取り扱いについ<br>お客様の個人情報は、本人確認                                       | お問い合せ対応および各種ご案内の送付などの実務活動並びに当社の定める利                                                                                                    | 川用目的の範囲内で、当社の関連会社や協力会社に                 |

3. 申請内容のご確認画面が表示されますので、問題無ければ「申請する」をクリックしてください。 ※申請内容を変更する場合は「入力画面へ戻る」をクリックしてください。

| 🕥 スマート規                 | 程管理自動決済申請                    |
|-------------------------|------------------------------|
| 申請内容のご確認                |                              |
| 法人名・個人名                 | テスト                          |
| 電話番号                    | •••••                        |
| メールアドレス                 | •••••                        |
| ご案内メールのスマー<br>ト規程管理契約No | •••••                        |
| 決済方法                    | クレジットカード決済(一括決済) 【申請する】をクリック |
|                         | 申請する                         |

4. 申請が完了し、WEB 会員登録時のメールアドレス宛てにメール(件名:【新日本法規 WEB サイト】スマート規程管理自動決済申請受付のお知らせ)が送信されますのでご確認ください。

以上

### 1-2-2 口座振替

【口座振替の場合】

1. 申請画面で「契約 No.」を入力し、スマート規程管理自動決済お支払い方法で「口座振替」を選択して、「入力内容の確認」をクリックしてください。

| 番号<br>ルアドレス                   | •••••                                                                                                    | スマート規程官理契約 NO.を人力                 |
|-------------------------------|----------------------------------------------------------------------------------------------------|-----------------------------------|
| ルアドレス                         |                                                                                                    |                                   |
|                               | •••••                                                                                                    |                                   |
| 内メールのスマー<br>程管理契約No*          | •••••                                                                                                    |                                   |
| クレジットカード払い<br>ロ座振替<br>申請後に預金E | 「口座振替」を選択                                                                                                    | ~                                 |
| 必要事項をご記                       | 2入の上、ご返送ください。                                                                                                    |                                   |
| ロリロンについて                      |                                                                                                    |                                   |
| 報は、本人確認、お問                    | い合せ対応および各種ご案内の送付などの業務活動                                                                                                    | (並びに当社の定める利用目的の範囲内で、当社の関連会社や協力会社) |
| 場合があります。                      |                                                                                                    |                                   |
|                               | <ul> <li>内メールのスマー<br/>程管理自動決済</li> <li>ート規程管理自動決済</li> <li>クレジットカード払い</li> <li>ロ座振音</li> <li>単時後に現金に<br/>必要事項をご認</li> <li>取り扱いについて</li> <li>報40</li> <li>報5</li> <li>報5</li> <li>40</li> <li>40</li></ul> | <ul> <li>(内メールのスマー</li></ul>      |

2. 申請内容のご確認画面が表示されますので、問題無ければ「申請する」をクリックしてください。

| 😂 スマート規程管理自動決済申請        |       |      |             |
|-------------------------|-------|------|-------------|
| 申請内容のご確認                |       |      |             |
| 法人名・個人名                 | テスト   |      |             |
| 電話番号                    | ••••• |      |             |
| メールアドレス                 | ••••• |      |             |
| ご案内メールのスマー<br>ト規程管理契約No | ••••• |      |             |
| 決済方法                    | 口座振替  |      | 【申請する】をクリック |
|                         |       | 申請する |             |

3. 申請が完了し、WEB 会員登録時のメールアドレス宛てにメール(件名:【新日本法規 WEB サイト】スマート規程管理自動決済申請受付のお知らせ)が送信されますのでご確認ください。

以上

### 1-2-3 WEB 請求書(銀行)

【WEB 請求書の場合】

1. 申請画面で「契約 No.」を入力し、「入力内容の確認」をクリックしてください。

| 法人名・個人名                  | テスト   | 「刧幼谷に敞井上山へ」」でご演练」 |
|--------------------------|-------|-------------------|
| 電話番号                     | ••••• | スマート規程管理契約 No.を入力 |
| メールアドレス                  | ••••• |                   |
| ご案内メールのスマ-<br>ト規程管理契約No* | ••••• |                   |

2. 申請内容のご確認画面が表示されますので、問題無ければ「申請する」をクリックしてください。

| <b>WLD</b> 丽水青          | 光1丁中萌 |      |             |
|-------------------------|-------|------|-------------|
| 請内容のご確認                 |       |      |             |
| 法人名・個人名                 | テスト   |      |             |
| 電話番号                    | ••••• |      |             |
| メールアドレス                 | ••••• |      |             |
| ご案内メールのスマー<br>ト規程管理契約No | ••••• |      | 【申請する】をクリック |
|                         |       | 申請する |             |

3. 申請が完了し、WEB 会員登録時のメールアドレス宛てにメール(件名:【新日本法規 WEB サイト】スマート規程管理 WEB 請求書発行申請受付のお知らせ)が送信されますのでご確認ください。

以上

# 1-3 スマート規程管理ご請求案内

# 新日本法規WEBサイトよりご請求案内を確認することができます。

https://www.sn-hoki.co.jp/

### 1. 新日本法規 WEB サイトのページ右上の「ログイン」をクリックしてください。

| <b>分</b> 新E        | ]本法規         |                                  | 新規会員登録 ロダイン<br>カート |
|--------------------|--------------|----------------------------------|--------------------|
| =<br>*==-          |              | 法律書籍で、                           | 【ログイン】をクリック        |
| (の品を探す)            |              | 法治国家形成                           | の一翼を担う             |
| <b>()</b><br>日第1月7 |              | sample text sample text sample t | ext sample text    |
| 2<br># 1 F         | ご利用ガイド       | 新日本法規WEBサイトのサービス                 | サポート               |
|                    | 初めてご利用される方へ  | 加除式購読者サービス                       | 書籍の発行希望アンケート       |
| 3                  | 会員登録・ログイン・変更 | ご購読者専用ダウンロード                     | アドバイザー派遣サービス       |
| オンライン              | ご注文方法        | 〔加除式書籍〕 追録購読者特典                  | お問い合わせ             |
|                    | 発送状況確認·注文履歴  | 〔単行本書籍〕 購読者特典                    |                    |
|                    | ポイント・クーポンの利用 | PICK UP! 法令改正情報                  |                    |
|                    | 電子書籍の閲覧方法    | 法案の解説と国会審議                       |                    |
|                    | サイトのご利用について  | 週刊T&A master記事データベース             |                    |
|                    |              | 裁判官検索                            |                    |
|                    |              | 裁判官検索の使い方                        |                    |
|                    |              |                                  |                    |

### 2. 会員 ID とパスワードを入力して「ログイン」をクリックしてください。

|      | 新日本法規WEB会員ログイン             |    |
|------|----------------------------|----|
| 会員ID | 会員 ID を入                   | 、力 |
| パスワー | パスワードを                     | 入力 |
|      | <u>ログイン</u><br>「ログイン】をクリック |    |
|      | パスワードを忘れた場合                |    |

3. 「マイページ」をクリックし、「スマート規程管理ご請求案内」をクリックしてください。

ご請求案内画面が表示されます。

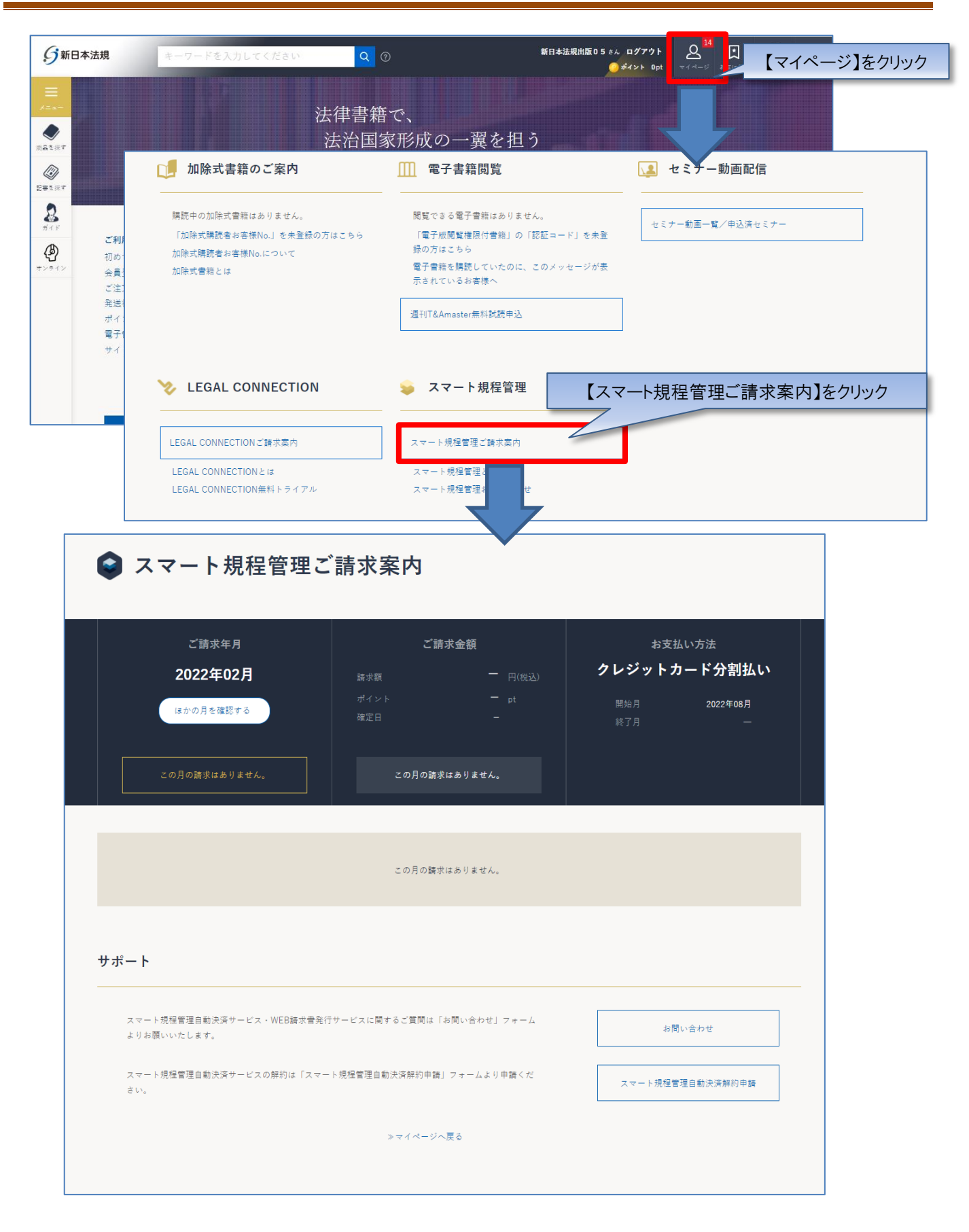

3. 請求情報が確定すると請求書、支払い明細をご確認いただけます。

※ご請求月の上旬に新日本法規 WEB 会員にてご登録のメールアドレス宛てにスマート規程管理ご請求額のご案内を送信いた します。

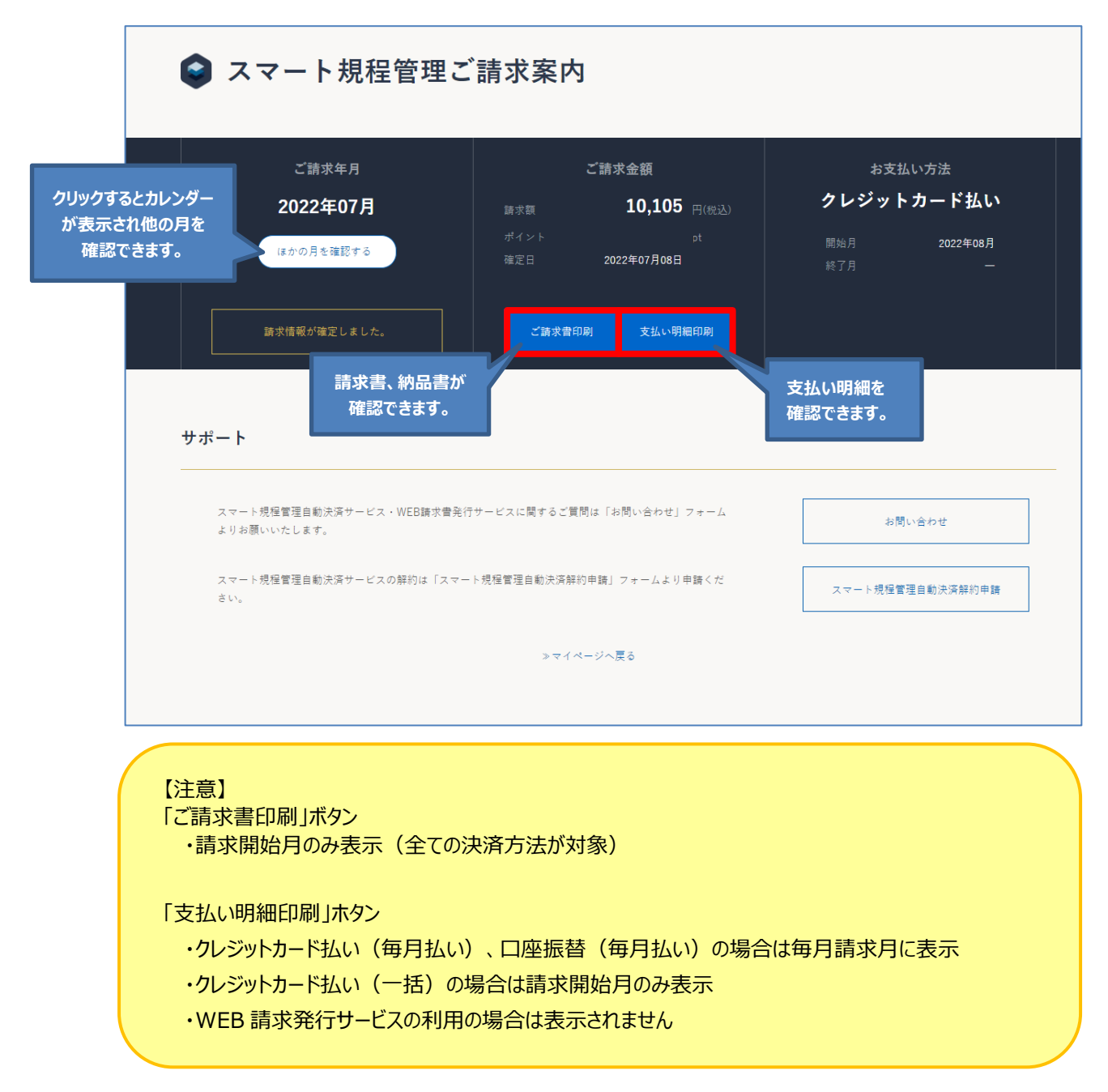